# جمانرب مادختساب لكيەلا فاشتكا ءارجإ UCS Manager

تايوتحملا

<u>قمدقملاا</u> <u>تادعملا قسايس نيوكت</u> <u>ذفانملا نيوكت</u> <u>لكيه يلع فرعتلاا</u> <u>قلص تاذ تامولعم</u>

# ەمدقملا

نم (UCS) ةدحوملا ةبسوحلا ماظن ريدم مادختساب لكيەلا فاشتكا ءارجإ دنتسملا اذه فصي يف ةيلاتلا ةوطخلا لثمتت ،ةعومجملا ماظن نيوكتو يلعفلا لاصتالا لامتكا درجمب . ىلع عالطالا كنكمي ،ةلاقملا هذه يف .لكيەلا فاشتكا ءارجإل ذفانملاو تاسايسلا نيوكت ةيؤر كنكمي ،لكيەلا فاشتكا درجمبو .لكيەلا فاشتكاو ةزهجألا تاسايس نيوكت ةيفيك ريدم بتارم" بيوبتلا ةمالع يف جارخإلاو لاخدالا تائياهمو مداخلا تادحو لثم لكيەل تانوكى UCS".

## تادعملا ةسايس نيوكت

1. تەكبش ىلإ (IOM) جارخإ/لىاخدا قدحو لك نم طقف قدحاو تالاصتا رفوت ضارتڧاب Interconnect (FI).

cisco

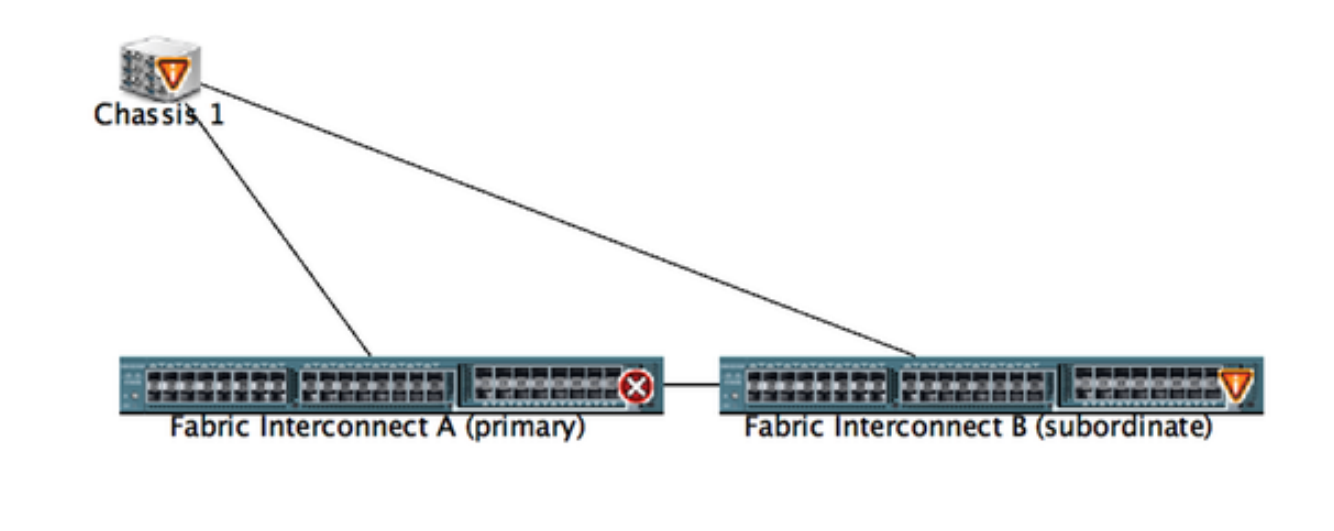

2. جمانرب ىلإ لوخدلا ليجست UCS Manager.

. **ةيملاعلا تاسايسلا < تاسايسلا < تادعملا** يلإ لقتنا.

| Fault Summary                                                                                                    |                   |
|----------------------------------------------------------------------------------------------------|-------------------|
| S V A A >> # Equipment                                                                                                    |                   |
| 9 52 2 24 🙀 Main Topology View 🗰 Fabric Interconnects Servers 🖌 Thermal 🕸 Decommissioned 📥 Firmware Management                                                                                                    | S Policies Faults |
|                                                                                                    |                   |
| Equipment Server's LAN Cobal Policies Autoconfig Policies Server Inheritance Policies Blade Server Discovery Policies SEL Policy Po                                                                                                    | wer Croups        |
| Filter: All Chassis/FDX Discovery Policy                                                                                                    |                   |
| Action: 1 Link                                                                                                    |                   |
| > St Oasts                                                                                                    |                   |
| Y @ Rack-Mounts Link Grouping Heiterence. I none From Channee                                                                                                    |                   |
| TX Control of the second second                                                                                                    |                   |
| Servers     Eack Server Discovery Policy                                                                                                    |                   |
|                                                                                                    |                   |
| Action: Intermediate User Acknowledged                                                                                                    |                   |
|                                                                                                    |                   |
| Scrub Policy: <a href="https://www.scrub.scrub.s</td> <td></td> |                   |
|                                                                                                    |                   |
| Rack Management Connection Policy                                                                                                    |                   |
|                                                                                                    |                   |
| Artise: Auto Arkenaledeed User Arkenaledeed                                                                                                    |                   |
|                                                                                                    |                   |
|                                                                                                    |                   |
| Power Policy                                                                                                    |                   |
|                                                                                                    |                   |
| Redundancy: Non Redundant N+1 Grid                                                                                                    |                   |
|                                                                                                    |                   |
|                                                                                                    |                   |
| MAC Address Table Ageng                                                                                                    |                   |
|                                                                                                    |                   |
|                                                                                                    |                   |

تاطابترالاا ددع ديدجت انه كيلع بجي ،FEX/لكيهلا فاشتكا ةسايس بيوبت ةمالع يف يف ،لاثملا ليبس ىلع .FABRIC تاكبش جاوزو ةيدرف IOM تاكبش جوز نيب ةلصتملا ةانقلاب دحاو لاصتا اهيدل ناك ةيموكح ريغ ةمظنم لك ،اقباس هضرع مت يذلا مسرلا جهنلا اذه موقي .ةدحاو **طابترا** ةسايس ءاشنا متي ،يلاتلابو .ةطبترملا ةيفيلارا ةينيبلا لكيهلا فاشتكال ةدوجوم نوكت نأ بجي يتلا تالاصتالا ددع ديدحتب ساسألا يف

َةيلاتلا تارايخلا دحاً ددح ،**ققاطلا جەن** بيوبتلا ةمالع يف

:راركتلا لقح يف ةيلاتلا رايتخالا رارزا دحا رقنا ،ةقاطلا جەن ةقطنم يف

- ةنزاوم متيو ةتبثملا ةقاطلاب ديوزتلا تادحو عيمج ليغشت متي يطايتحإ ريغ نم لقأ بلطتت يتلا) طقف امجح رغصألا تافصاوملا ليغشت نكمي .يواستلاب لامحألا دحاو ةقاط ردصم قطساوب (تاو 2500.
- مدع تاجايتحإ ةيبلتل ةقاطلاب ديوزتلا تادحول يلامجإلا ددعلا ليغشت متي—N+1 مدع تاجايتحإ ةيبلتل متي—N+1 متت متت متت امك ،راركتلا نامضل ةقاطلاب ديوزتلل ةدحاو ةيفاضإ ةدحو ىلإ ةفاضإلاب ،راركتلا ديوزتلل ةيفاضإ تادحو يأ بيكرت لاح يف .واستم لكشب لكيهلل ةقاطلا لمح ةكراشم ريدم موقي ،ةقاطلاب.
- انم ربكأ راركت لدعم بلطتي لكيەلا نأ وأ ،ةقاط يردصم ليغشت متي —ةكبشلا وأ دحاو ةقاط ردصم نع ةقاطلا عاطقنا ىلإ يدؤي امم) نيردصملا دحأ لشف ةلاح يف ريفوت يف ةقاطلا ةرئاد ىلع ةدوجوملا ةيقبتملا ةقاطلا رداصم رمتست ،(نينثإ لكيەلل ةقاطلا.

### ذفانملا نيوكت

قينبلا طبر ذفانم < قينبلا طبر ذفانم ىلإ لقتنا ،"ةزهجأ" بيوبتلا ةمالع نم .1 ةوطخلا ذفانملا نيوكتب مق .ةجاحلا بسح ةعسوت تادحو وأ ةتباث تادحو يأ عيسوتب مق مث .A/B نم كلذل اقفو تالباكلا ليصوت تايلمع زاجنإ كيلع بجي :**قظحالم** iDM كل الثم. FI كل الثم . تنأ IOM - b، كل التنأ طبري FI-B نم 2 مان مان عانيمل ال التن التنم عانيم تأ طوف لكشي نأ جاتحت.

تطبر تنأ نأ ءانيم لكل **ءانيم لدانك تلكش** in تقطقطو ءانيملا نيمي تقطقط .2 ةوطخلا (لكيه) IOM عم

| Fault Summary                       | 🕝 🕕 🗈 New * ⊋ G          | Options 😣 🛛 🛕 Pending Activ          | ties 🧕 Exit               |                          |                             | 1                           |
|-------------------------------------|--------------------------|--------------------------------------|---------------------------|--------------------------|-----------------------------|-----------------------------|
| <b>◎ ▼</b> △ (                      | >> 🙀 Equipment • 📾 Fa    | abric Interconnects • 🚥 Fabric Inter | connect 8 (subordinate) • | Fixed Module • - CEthern | et Ports                    | -C Ethernet Po              |
| 9 34 4                              | 🕰 Filter 🛥 Export 🎯 Prie | 📧 🛛 If Role: 🔮 🗌 All 🛃 Unconfi       | gured 🗌 Network 🗌 Serv    | ver 🗌 FCoE Uplink 🗌 U    | nified Uplink 📃 Appliance S | torage 💿 FCoE Storage 💿 Uni |
| Conference Concast LAN              | Slot P                   | fort ID MAC                          | # Role                    | If Type                  | Overall Status              | Administrative State        |
| Servers Dove                        | 1 4                      | LAN Holiois Managar                  | onfigured                 | Physical                 | 😿 Silp Not Present          | Disabled                    |
| Filter All                          | 1 5                      | Der opning inanager                  | onfigured                 | Physical                 | V Slp Not Present           | Disabled                    |
| Fintes An S                         | 1 6                      | Show Navigator                       | onfigured                 | Physical                 | V Slp Not Present           | Disabled                    |
| 14 I-1                              | 1 7                      | 1                                    | onfigured                 | Physical                 | V Slp Not Present           | Disabled                    |
|                                     | 1 8                      | Enable                               | onfigured                 | Physical                 | V Slp Not Present           | Disabled                    |
| * BB Equipment                      | 1 9                      | Disable                              | onfigured                 | Physical                 | V Slp Not Present           | Disabled                    |
| ► NU Chassis                        | 1 1                      | 0 Configure as Server #              | onfigured                 | Physical                 | Admin Down                  | Disabled                    |
| v I Rack-Mounts                     | 1 1                      | 1 Configure as Uplink I              | ort poligured             | Physical                 | V Slp Not Present           | Disabled                    |
| I TEX                               | 1 1                      | 2 Configure as FCoE Up               | link Port onfigured       | Physical                 | V Slp Not Present           | Disabled                    |
| Servers                             | 1 1                      | 3 Configure as FCoE St               | orage Port onfigured      | Physical                 | V Slp Not Present           | Disabled                    |
| * E Fabric Interconnects            | 1 1                      | 4 Configure as Applian               | ce Port onfigured         | Physical                 | V Slp Not Present           | Disabled                    |
| * Eabric Interconnect A (primary)   | 1 1                      | 5 Unconfigure                        | onfigured                 | Physical                 | Admin Down                  | Disabled                    |
| * III Fixed Module                  | 1 1                      | 6 Unconfigure FCoE Un                | link Port onfigured       | Physical                 | V Slp Not Present           | Disabled                    |
| Ethernet Ports                      | 1 1                      | 9 Unconfigure Unlink P               | onfigured                 | Physical                 | V Slp Not Present           | Disabled                    |
| - IC Ports                          | 1 2                      | 0 Unconfigure Coff Sh                | onfigured                 | Physical                 | V Slp Not Present           | Disabled                    |
| Expansion Module 2                  | 1 2                      | 1 Unconfigure Applian                | onfigured                 | Physical                 | V Slp Not Present           | Disabled                    |
| Fars                                | 1 2                      | 2 Unconfigure hoth                   | onfigured                 | Physical                 | V Slp Not Present           | Disabled                    |
| PSUs                                | 1 2                      | 3 Unconfigure both                   | onfigured                 | Physical                 | V Slp Not Present           | Disabled                    |
| V E Fabric Interconnect & (subordin | 1 2                      | 4 Copy                               | ~c onfigured              | Physical                 | V Slp Not Present           | Disabled                    |
| T B Fixed Module                    | 1 2                      | 5 Copy XML                           | at onfigured              | Physical                 | V Slp Not Present           | Disabled                    |
| T - Different Parts                 | 1 2                      | 6                                    | ww.ma ww.onfigured        | Physical                 | V Slp Not Present           | Disabled                    |
| and these to                        | 1 2                      | 7 00:2A6A:74                         | 82:A2 Unconfigured        | Physical                 | V Slp Not Present           | Disabled                    |
| Port 1                              | 1 2                      | 8 00:2A6A74                          | 82:A3 Unconfigured        | Physical                 | V Slp Not Present           | Disabled                    |
| Port 2                              | 1 2                      | 9 00:2A/6A/74                        | :82:A4 Unconfigured       | Physical                 | V Slp Not Present           | Disabled                    |
| Port 3                              | 1 3                      | 0 00:2A:6A:74                        | 82:AS Unconfigured        | Physical                 | V Slp Not Present           | Disabled                    |
| Port 4                              | 1 3                      | 1 00:2A/6A/74                        | 82:A6 Unconfigured        | Physical                 | V Slp Not Present           | Disabled                    |
| Port 5                              | 1 3                      | 2 00:2A/6A/74                        | 82:A7 Unconfigured        | Physical                 | Admin Down                  | Disabled                    |

كنكمي ،A ةيفيللا ةانقلل ينيبلا لاصتالا ىلع مداخلا ذفانم نيوكت دعب .3 ةوطخلا (ىلعألل ةيلامجإلا قلاحلا) .هاندأ حضوم وه امك طابترالا قلاح ىلع عالطالا.

| -          | Fault Summary                      | -         | 😡 🕕 🛙 New         | • Qetions        | 004          | Pending Activities | 🙆 Exit           |                         |                                 | 1                        |
|------------|------------------------------------|-----------|-------------------|------------------|--------------|--------------------|------------------|-------------------------|---------------------------------|--------------------------|
| •          | V 🛆                                |           | >> 🙀 Equipmen     | t 🛚 🚥 Fabric Int | erconnects • | Fabric Interconne  | ct A (primary) • | Fixed Module • - C Ethe | met Ports                       | -C Ethernet Po           |
| 9          | 52 2                               | 23        | A Filter - Deport | G Print   If R   |              | Unconfigured       | Network          | Server Z FCoE Uplink    | Unified Uplink Z Appliance Stor | age 🛃 FCoE Storage 🛃 Uni |
| -          |                                    |           | Sint              | Port ID          |              | MAC                | If Role          | If Type                 | Overall Status                  | Administrative State     |
| Equipme    | Servers                            | UAN       | 1                 | 1                |              | 00-2A-6A-6F-6D-C8  | Server           | Physical                | Link Down                       | Enabled                  |
|            |                                    |           | 1                 | D.               |              | 00 2A 6A 6F 6D C9  | Server           | Physical                | 10 Up                           | C Enabled                |
| Filter     | 1 A1                               |           | 1                 | _                |              | CO 7A EA EF ED CA  | Unconfigure      | ed Physical             | V Sto Not Present               | Disabled                 |
| a a l      |                                    |           | 1                 | 4                |              | 00-2A-6A-6F-6D-CB  | Unconfigure      | rd Physical             | V Sto Not Present               | Disabled                 |
| 4 4        |                                    |           | 1                 | 5                |              | 00-2A-6A-6F-6D-CC  | Unconfigure      | ed Physical             | V Sto Not Present               | Disabled                 |
| * BB Equip | pment                              |           | 1                 | 6                |              | 00-2A-6A-6F-6D-CD  | Unconfigure      | ed Physical             | V Sfp Not Present               | Disabled                 |
| > N/C      | hassis                             |           | 1                 | 7                |              | 00-2A-6A-6F-6D-CE  | Unconfigure      | ed Physical             | V Sfp Not Present               | Disabled                 |
| Y 👁 R      | ack-Mounts                         |           | 1                 | 8                |              | 00-2A-6A-6F-6D-CF  | Unconfigure      | nd Physical             | V Sto Not Present               | Disabled                 |
|            | FEX.                               |           | 1                 | 9                |              | 00 2A 6A 6F 6D D0  | Fcoe Uplink      | Physical                | V Sto Not Present               | T Enabled                |
| I          | Servers                            |           | 1                 | 10               |              | 00-2A-6A-6F-6D-D1  | Fcoe Uplink      | Physical                | t Up                            | T Enabled                |
| -          | where between an entry             | _         | 1                 | 11               |              | 00-2A-6A-6F-6D-D2  | Fcoe Uplink      | Physical                | V S/p Not Present               | Enabled                  |
| 1 1 1      | Fabric Interconnect A              | (primary) | 1                 | 12               |              | 00-2A/6A/6F/6D/D3  | Unconfigure      | ed Physical             | V S/p Not Present               | Disabled                 |
|            | Fixed Module                       |           | 1                 | 13               |              | 00:2A/6A/6F/6D/D4  | Unconfigure      | ed Physical             | V Slp Not Present               | Disabled                 |
|            | Ethernet Ports                     |           | 1                 | 14               |              | 00-2A-6A-6F-6D-D5  | Unconfigure      | ed Physical             | V Sfp Not Present               | Disabled                 |
|            |                                    | _         | 1                 | 15               |              | 00:2A/6A/6F/6D/D6  | Unconfigure      | ed Physical             | Admin Down                      | Disabled                 |
|            | Expansion Module                   | - 2       | 1                 | 16               |              | 00-2A-6A-6F-6D-D7  | Unconfigure      | ed Physical             | V S/p Not Present               | Disabled                 |
|            | E Fans                             |           | 1                 | 17               |              | 00:2A/6A/6F/6D/D8  | Network          | Physical                | t Up                            | Enabled                  |
|            | Pin Pin                            |           | 1                 | 18               |              | 00:2A/6A/6F/6D/D9  | Network          | Physical                | t Up                            | Enabled                  |
|            | Eabric Interconnect B              | Indexda   | 1                 | 19               |              | 00:2A/6A/6F/6D/DA  | Unconfigure      | ed Physical             | Admin Down                      | Disabled                 |
| 1 1        | Figure Hardwise                    | 0.000.01  | 1                 | 20               |              | 00-2A-6A-6F-6D-D8  | Unconfigure      | ed Physical             | V Slp Not Present               | Disabled                 |
|            | h and followed Barts               |           | 1                 | 21               |              | 00:2A/6A/6F/6D/DC  | Unconfigure      | ed Physical             | V Sfp Not Present               | Disabled                 |
|            | <ul> <li>Elsernet Ports</li> </ul> |           | 1                 | 22               |              | 00:2A/6A/6F/6D/DD  | Unconfigure      | ed Physical             | V S/p Not Present               | Disabled                 |
|            | The Ports                          |           | 1                 | 23               |              | 00:2A:6A:6F:6D:DE  | Unconfigure      | ed Physical             | V Slp Not Present               | Disabled                 |
|            | Expansion Module                   | • •       | 1                 | 24               |              | 00:2A/6A/6F/6D/DF  | Unconfigure      | ed Physical             | V Slp Not Present               | Disabled                 |
| · ·        | Paris Paris                        |           | 1                 | 25               |              | 00:2A/6A/6F/6D/E0  | Unconfigure      | ed Physical             | V Sto Not Present               | Disabled                 |

B. ينيب لاصتا ءانب ىلع ءانيملا لكشي نأ جاتحت تنأ لثملاب .4 ةوطخلا.

| Fault Summary                    | 0      | O D New •       | Q Options          | 0 4       | Pending Activities                     | in tot               |                  |                             |                         |           |
|----------------------------------|--------|-----------------|--------------------|-----------|----------------------------------------|----------------------|------------------|-----------------------------|-------------------------|-----------|
| Δ 🔻 🔕                            | Δ      | Stationed a     | Entration Instance | nosti i m | Eabric Interconne                      | rt R (subsedients) + | Fixed Module :   | Ethaenat Posts              | -I fibera               | of Bosts  |
| 9 52 2                           | 23     |                 | and Parallel House |           | races, marconne                        |                      | Fixed mousine    | comprise Ports              | Congris                 | in Points |
|                                  | 4      | Filter + Export | Gi Print If Role:  | - C AI    | Unconfigured                           | 🖸 Network 🖸 Serve    | er 🖸 FCoE Uplink | Unified Uplink Appliance Si | Jorage 🖸 FCoE Storage 🛃 | Un        |
| fourment Servers LAR             | 510    | e               | Port ID            |           | MAC                                    | if Role              | if Type          | Overall Status              | Administrative State    | 12        |
|                                  | · .    |                 | 1                  |           | 00 74 64 74 87 88                      | Server               | Physical         | 1.05                        | T Eachied               |           |
| filter All                       | 1      |                 | 2                  |           | 00 2A 6A 74 82 89                      | Server               | Physical         | 🔮 Up                        | Trabled 1               |           |
| riner.                           |        |                 | ,                  |           | 00.2A.6A.74.82.8A                      | Network.             | Physical         | V My No. Present.           | Disabled                |           |
| a a                              | 1      |                 | 4                  |           | 00.2A/6A/74 82.88                      | Unconfigured         | Physical         | V Sfp Not Present           | Disabled                |           |
| - 44                             | 1      |                 | 5                  |           | 00:2A/6A/74:82:8C                      | Unconfigured         | Physical         | V Sfp Not Present           | Disabled                |           |
| * ss Equipment                   | 1      |                 | 6                  |           | 00.2A 6A 74 82 8D                      | Unconfigured         | Physical         | V S/p Not Present           | Disabled                |           |
| ► NU Chassis                     | 1      |                 | 7                  |           | 00:2A/6A/74:82:8E                      | Unconfigured         | Physical         | V Sfp Not Present           | Disabled                |           |
| P Rack-Mounts                    | 1      |                 | 8                  |           | 00.2A.6A.74.82.8F                      | Unconfigured         | Physical         | V Slp Not Present           | Disabled                |           |
| I PEX                            | 1      |                 | 9                  |           | 00:2A/6A/74:82:90                      | Unconfigured         | Physical         | V Sfp Not Present           | Disabled                |           |
| Servers                          | 1      |                 | 10                 |           | 00.2A6A74.82.91                        | Unconfigured         | Physical         | Admin Down                  | Disabled                |           |
| Fabric Interconnects             | 1      |                 | 11                 |           | 00.2A/6A/74/82/92                      | Unconfigured         | Physical         | V Sfp Not Present           | Disabled                |           |
| * Fabric Interconnect A (prim    | ary1 1 |                 | 12                 |           | 00:2A/6A/74:82:93                      | Unconfigured         | Physical         | V Slp Not Present           | Disabled                |           |
| Fixed Module                     | 1      |                 | 13                 |           | 00.2A/6A/74/82:94                      | Unconfigured         | Physical         | V S/p Not Present           | Disabled                |           |
| -C Ethernet Ports                | 1      |                 | 14                 |           | 00:2A/6A/74 82:95                      | Unconfigured         | Physical         | V Slp Not Present           | Disabled                |           |
| -C Ports                         | 1      |                 | 15                 |           | 00:2A6A74.82.96                        | Unconfigured         | Physical         | Admin Down                  | Disabled                |           |
| Expansion Module 2               | 1      |                 | 16                 |           | 00.2A6A74.82.97                        | Unconfigured         | Physical         | V Sfp Not Present           | Disabled                |           |
| E Fans                           | 1      |                 | 17                 |           | 00:2A/6A/74:82:98                      | Network              | Physical         | Link Down                   | Enabled                 |           |
| > 10 PON                         | 1      |                 | 18                 |           | 00.2A 6A 74 82.99                      | Network              | Physical         | Admin Down                  | Disabled                |           |
| T III Exhric Interconnert & Cubo | 1      |                 | 19                 |           | 00:2A/6A/74:82:9A                      | Unconfigured         | Physical         | V Sfp Not Present           | Disabled                |           |
| T Fixed Module                   | 1      |                 | 20                 |           | 00.2A.6A.74.82.98                      | Unconfigured         | Physical         | V Slp Not Present           | Disabled                |           |
|                                  | 1      |                 | 21                 |           | 00:2A/6A/74:82:9C                      | Unconfigured         | Physical         | V Sfp Not Present           | Disabled                |           |
|                                  | 1      |                 | 22                 |           | 00:2A 6A 74 82:90                      | Unconfigured         | Physical         | V Slp Not Present           | Disabled                |           |
| PL Ports                         | 1      |                 | 23                 |           | 00.2A/6A/74/82.9E                      | Unconfigured         | Physical         | V Sfp Not Present           | Disabled                |           |
| Expansion Module 2               | 1      |                 | 24                 |           | 00:2A:6A:74:82:9F                      | Unconfigured         | Physical         | V Slp Not Present           | Disabled                |           |
| P BB Fans                        | 1      |                 | 25                 |           | 00:2A/6A/74:82:A0                      | Unconfigured         | Physical         | V S/p Not Present           | Disabled                |           |
| P 10 PSUS                        | 1      |                 | 26                 |           | 00:2A/6A/74/82:A1                      | Unconfigured         | Physical         | V S/p Not Present           | Disabled                |           |
|                                  |        |                 | 22                 |           | AAAAAAAAAAAAAAAAAAAAAAAAAAAAAAAAAAAAAA | Description          | Minute at 1      | TT the black frances        | Enclosed                |           |

."تادعملا" بيوبتلا ةمالع تحت هجاردإ بجيو لكيهلا فاشتكا متي ،ذفانملا ةئيهت درجمب . هفاشتكا مت **أ لكيُّول**ا نأ يرت نأ كَنكميٰ ،هالعا مَشاشلا ةُطقل يَف

# لكيه ىلع فرعتلا

لصت يتلاا تاطابترالاا ددع ليلقت وأ ةدايزب تمق اذإ ،لكيهلا يلع فرعتلا كنكمي ،اريخاً ةينبلا لاصتا نوكي نأ لكيهلاب رارقإلا نمضيو .يجيسنلا ينيبلا طبارتلاب لكيهلا عيمج لوط يلع تانايٻلا رورم ةكرح قفدتت نأو تاطابترالاً ددع يف ريغتال اكردم ينيٻلا تاونقلا ربع ينيب لأصتاً ىلع هليطعت وأ ذفنم نيكُمت دعبَ آةحاتملا تاطابترالا ةداعإب تمق اذإ .لكيهلا يلع فرعتلا ةداع! لبق لقألا يلع ةدحاو ةقيقد ةدمل رظتنا ،ةيفيلاا نُم مداخلاً رورم ةكرح هيجوت ةلواحم ثيدجت متي ال دقفَ ،ادج اركبم لكيهلاً يلع فرعتلاً الملي الماع المان الماني الماني الماني الماني الماني الماني الماني الماني الماني الماني الماني الماني الماني ال

ماظنلاا يف ةيفيللا ةينيبلا تالصوملا وا ةيفيلاا ةانقلل

## ةلص تاذ تامولعم

• {http://www.cisco.com/c/en/us/td/docs/unified\_computing/ucs/sw/gui/config/guide/2-0/b\_UCSM\_GUI\_Configuration\_Guide\_2\_0/b\_UCSM\_GUI\_Configuration\_Guide\_2\_0\_chapter\_ 0100010.html

- <u>Cisco Systems - تادنتسملاو ينقتلا معدلا</u>

ةمجرتاا مذه لوح

تمجرت Cisco تايان تايانق تال نم قعومجم مادختساب دنتسمل اذه Cisco تمجرت ملاعل العامي عيمج يف نيم دختسمل لمعد يوتحم ميدقت لقيرشبل و امك ققيقد نوكت نل قيل قمجرت لضفاً نأ قظعالم يجرُي .قصاخل امهتغلب Cisco ياخت .فرتحم مجرتم اممدقي يتل القيفارت عال قمجرت اعم ل احل اوه يل إ أم اد عوجرل اب يصوُتو تامجرت الاذة ققد نع اهتي لوئسم Systems الما يا إ أم الا عنه يل الان الانتيام الال الانتيال الانت الما